# Számlaböngésző modul

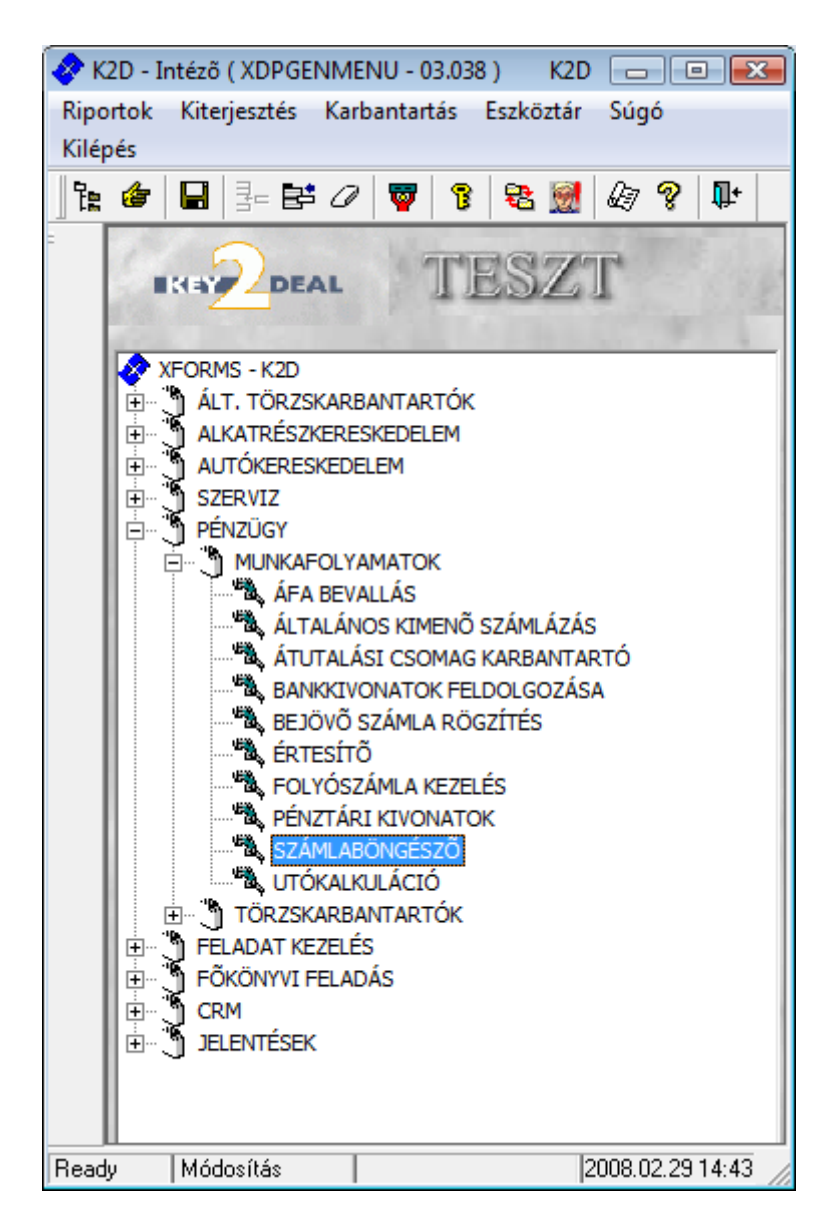

| 1. | B    | evezetés                     | . 2 |
|----|------|------------------------------|-----|
| 2. | Sz   | zűrések                      | . 2 |
| 3. | Sz   | zámla adatainak megtekintése | 3   |
| 4. | R    | iportok                      | . 4 |
| 2  | 4.1. | Másolat példány számmal      | . 4 |
| 4  | 1.2. | Számla másolatok nyomtatása  | . 5 |
| 4  | 1.3. | Könyvelési példány           | . 5 |
| 5. | Μ    | Iódosítás                    | . 6 |
| 6. | Á    | llapot váltás                | . 6 |
|    |      | 1                            | -   |

### 1. Bevezetés

| TESZT     Alvázszám:     Prefix     Számlaszám     Bankszámlaszám   Partner Partner neve   Megjegyzés 1.                                                                                                    |
|----------------------------------------------------------------------------------------------------|
| Prefix     Számlaszám     Bankszámlaszám     Partner     Partner neve     Megjegyzés 1.                                                                                                    |
|                                                                                                    |
| Image: Second second second |
| Lapozás vissza  2008.02.29 14:45 /                                                                                                    |

1. ábra

A **Számlaböngésző** modul feladata a rendszerbe felvitt számlák részletes adatainak nyilvántartása, valamint számla másolati példányok nyomtatása.

### 2. Szűrések

A **Számlaböngésző** ablak **"Prefix"** és **"Állapot"** menüpontjaiban lehetőség van a számlák prefixe, és státusza alapján történő szűrésre. A megfelelő státuszok kijelölését, és az *Új lekérdezés* 

*összeállítása* (**F**) majd a *lekérdezés futtatása* (**F**) nyomógomb megnyomását követően csak a megjelölt állapotú számlák jelennek meg a képernyőn (2. ábra).

| \overline Számlabó<br>Riportok | öngésző ( XDPACCINVBROWSE - )<br>Prefix Állapot Súgó | 03.048) K2D              |                      |                      |                  |
|--------------------------------|------------------------------------------------------|--------------------------|----------------------|----------------------|------------------|
|                                |                                                      | TESZT<br>zsám:           |                      |                      |                  |
| Prefix                         | Számlaszám Számlaszám                                | Bankszámlaszám           | Partner Partner neve |                      | Megjegyzés 1. 🔺  |
| CARC -                         | 200700572200700572                                   | 11600006-00000000-138132 | 15998 DANIELLA IPAF  | RI PARK KFT          |                  |
| CARC -                         | 200700573200700573                                   | 11600006-00000000-138132 | 14306 CIB LÍZING ZRT |                      |                  |
| CARC -                         | 200700575200700575                                   | 11600006-00000000-138132 | 15959 CÍVIS-FA KFT.  |                      |                  |
| CARC -                         | 200700581 200700581                                  | 11600006-00000000-138132 | 16186 SÁNTA LAJOS    |                      |                  |
| CARC -                         | 200700589200700589                                   | 11600006-00000000-138132 | 16206 TÓTH ANTAL     |                      |                  |
| CARC -                         | 200700590200700590                                   | 11600006-00000000-138132 | 14306 CIB LÍZING ZRT |                      |                  |
| CARC -                         | 200700592200700592                                   | 11600006-00000000-138132 | 14306 CIB LÍZING ZRT |                      |                  |
| CARC -                         | 200700596200700596                                   | 11600006-00000000-138132 | 10843 KUSZI KFT.     |                      | -                |
|                                | III                                                  |                          |                      |                      | •                |
| ?                              |                                                      |                          | 1/1443               | ø                    |                  |
| Cikkszám                       | Megnevezés                                           | Egységár Enged           | lm.egMenny. Mee.     | Ν                    | ettó érték ÁFA k |
| -                              | NAVARA 2.5 D/C 4                                     | WDE LE 416667,00 4166    | 67,00 -1,00 DB       | •                    | -416667,00 ÁFA 2 |
|                                |                                                      |                          |                      |                      |                  |
|                                |                                                      |                          |                      |                      |                  |
|                                |                                                      |                          |                      |                      |                  |
|                                |                                                      |                          |                      |                      |                  |
|                                |                                                      |                          |                      |                      |                  |
|                                |                                                      |                          |                      |                      |                  |
| Rendezés                       |                                                      |                          | Módosítác            | lt sor upp kiislölus | 2009 02 29 15:02 |
| ,                              |                                                      |                          |                      | Li soi van kileiuive | 2000.02.23 10.03 |

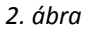

Továbbá a képernyő felső részén lévő Alvázszám mezőbe be lehet írni a gépjármű alvázszámát, és a

rendszer a *Lekérdezés futtatásakor* (E) csak az adott alvázszámhoz kapcsolódó számlákat fogja listázni.

## 3. Számla adatainak megtekintése

A **Számlaböngésző** ablakban lévő *Megtekintés* (**III**) nyomógombra, illetve az adott számlára történő dupla kattintást követően az alábbi ablak jelenik meg (3. ábra):

| 🖉 Számla adatok megtekintése                          |                               |                      |                                |                   |                |
|-------------------------------------------------------|-------------------------------|----------------------|--------------------------------|-------------------|----------------|
| Riportok Átfutó / Nem átfutó Állapot váltás Módosítás |                               |                      |                                |                   |                |
|                                                       | DEAL                          | TESZI                | ſ                              |                   |                |
| Fej Tétel                                             |                               |                      |                                |                   |                |
| Partner D                                             | ANIELLA IPARI PARK KFT        | 15998                | Prefix CARO                    | Számlaszám 📃      | 200700572      |
| Bankszámla 11                                         | 1600006-00000000-13813273     | Vevõ                 | Állapot Kinyomtatva            |                   | /omtatva       |
| Nettó                                                 | -416 667,00                   | Előleg besz.?        |                                | Előleg nettó      |                |
| ÁFA                                                   | -83 333,00                    | Előleg? 🔽            |                                | Előleg ÁFA        |                |
| Total                                                 | -500 000,00                   | P.nem HUF            | S                              | zámla dátuma 200  | 7.12.18. 08:09 |
| Fizetendő                                             | ,00 F                         | .szla-n nem átfutó 🕅 |                                | Telj.dátuma 200   | 7.11.16.       |
| 1.11                                                  | Üzlet NY - ÚJ GJ E            | ÁFA-s 🔽              | Fizetési határidő 2007.12.18.  |                   |                |
| 1. D. P                                               | Részleg -                     | Nyomt.pld 4          | Fizetési mód Átutalás          |                   |                |
| Sz                                                    | ervizcsoport -                | Jóváírás <b></b>     | Jóváírt számla száma 200700502 |                   |                |
| Könyve                                                | elési csoport NY-Új gj értéke | síté Helyesbítő 🗆    | Helyesbített szla.             |                   |                |
| Megjegyzés 1.                                         |                               | Könyv.áll. Fők. re   | endsz. feladv                  | Munkatárs ZAC     | SYI ZSUZSANNA  |
| CAR                                                   | 1                             | Típus -              |                                | Rendszám -        |                |
| Alvázszám                                             | -                             | ID I                 | ID II -                        |                   |                |
| Munkalap                                              | 1                             | Alk. kisker.         | 1 Új. gj. v.                   | <b>1534</b> H.gj. | v.rend. 1      |
| 🗾 🍝 🧖                                                 |                               | 304                  | Acres                          | <b></b>           | ио<br>0к       |

3. ábra

A Számla adatok megtekintése ablakban a kiválasztott számla adatai találhatóak.

### 4. Riportok

A **Számla adatok megtekintése** ablak **"Riportok"** főmenüpontjában az alábbi nyomtatások érhetőek el (4. ábra).

| Ripo | ortok                |
|------|----------------------|
|      | Másolat pld. számmal |
|      | Szla másolatok nyomt |
|      | Könyvelési példány   |
|      | 4. ábra              |

#### 4.1. Másolat példány számmal

A Másolat példány számmal almenüpontra kattintva olyan másolatok nyomtathatóak a rendszerből, amelyek sorszámmal vannak ellátva. Amennyiben a rendszer már kinyomtatta például az 1-es, 2-es, és 3-as példányokat, akkor ebből a menüpontból 4-es, 5-ös, 6-os, de akár 10-es példányok is nyomtathatóak. A nyomógomb megnyomásakor az alábbi ablak jelenik meg (5. ábra).

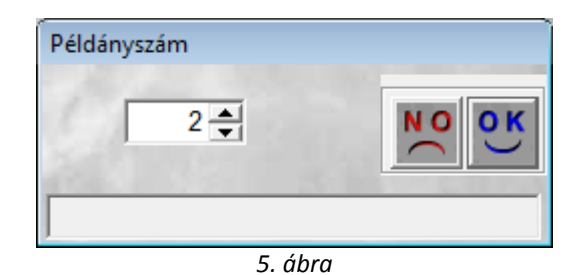

A **Példányszám** ablakon meg kell adni, hogy hanyadik példányt kell kinyomtatni. A rendszer alapértelmezésben a következő lehetséges sorszámot ajánlja fel. Tehát ha a képernyőn az szerepel, hogy 2, az azt jelenti, hogy a 2. példányt lehet már csak kinyomtatni, illetve attól nagyobb sorszámút.

*Mentéskor* ( ) nyomtatódik <u>nyomtatóra</u> a sorszámozott másolat.

#### 4.2. Számla másolatok nyomtatása

A Számla másolatok nyomtatása almenüpontra kattintva olyan másolatok nyomtathatóak a rendszerből, amelyek nincsenek sorszámmal ellátva. Korlátozás nélküli darabszám nyomtatható. A nyomógomb megnyomásakor az alábbi ablak jelenik meg (6. ábra).

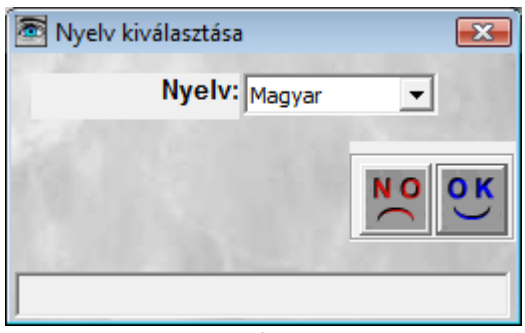

6. ábra

A rendszerből magyar és angol nyelvű számla is, tehát magyar és angol nyelvű másolat is nyomtatható. *Mentéskor* ()) nyomtatódik <u>képernyőre</u> a másolat.

4.3. Könyvelési példány

A Könyvelési példány almenüpontra kattintva olyan másolat nyomtatható, amelyen a számla főkönyvi kontírozása is megtalálható, amennyiben a számla már kontírozásra került. A nyomógomb megnyomásakor az alábbi ablak jelenik meg (7. ábra).

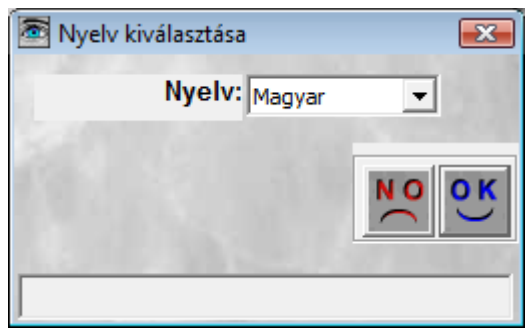

7. ábra

*Mentéskor* () nyomtatódik <u>képernyőre</u> a másolat. A másolat alján az alábbi információ jelenik meg (8. ábra).

| Könyvelési információ |       |       |       |              |             |                  |
|-----------------------|-------|-------|-------|--------------|-------------|------------------|
| Fokönyviszám          | Dim 1 | Dim 2 | Dim 3 | T a rt oz ik | Követel     | Könyvelési típus |
| 311                   | 3     |       | KKP   | -500 000,00  |             | Kimenő szla      |
| 453                   | 3     |       | KKP   |              | -500 000,00 | Kimenő szla      |
| 3667                  | 3     |       | KKP   | -83 333,00   |             | Kimenő szla      |
| 4671                  | 3     |       | KKP   |              | -83 333,00  | Kimenő szla      |

| 8. | ábra |
|----|------|
| 8. | ábra |

### 5. Módosítás

Amennyiben egy számla kinyomtatásra került már, de mégis szükséges a módosítása úgy, hogy a kinyomtatott számlán nem szükséges a javítás végrehajtása csak kézzel és aláírással igazolva, de a rendszerben szükséges ennek az átvezetése, akkor a "Módosítás" menüpontra kell kattintani (9. ábra).

| Móc | losítás           |
|-----|-------------------|
|     | Fizetési mód      |
|     | Fizetési határidő |
|     | Teljesítés dátuma |
|     | Partner reláció   |
|     | 9. ábra           |

Ilyen módosítás lehet:

- Fizetési mód
- Fizetési határidő
- Teljesítés dátuma
- Partner reláció

# 6. Állapot váltás

Az is előfordulhat, hogy egy számla kinyomtatásakor a rendszer (nyomtató hiba miatt) nem nyomtatja ki a számlát, akkor általában ezt a rendszer érzékeli és ún. **nyomtatható** státuszban hagyja a számlát. Ilyenkor az adott számla a számlaböngésző modulból nyomtatható ki az "Állapot váltás" főmenüponton belül a Nyomtatva menüpontra kattintva (ilyenkor 1-es példány nyomtatódik).